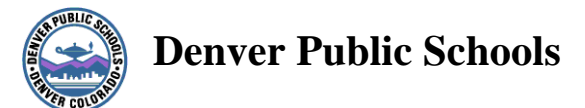

# **KRONOS Workforce Central Suite**

Manager/Supervisor/Secretarial ProTech Handbook

Version 5.2

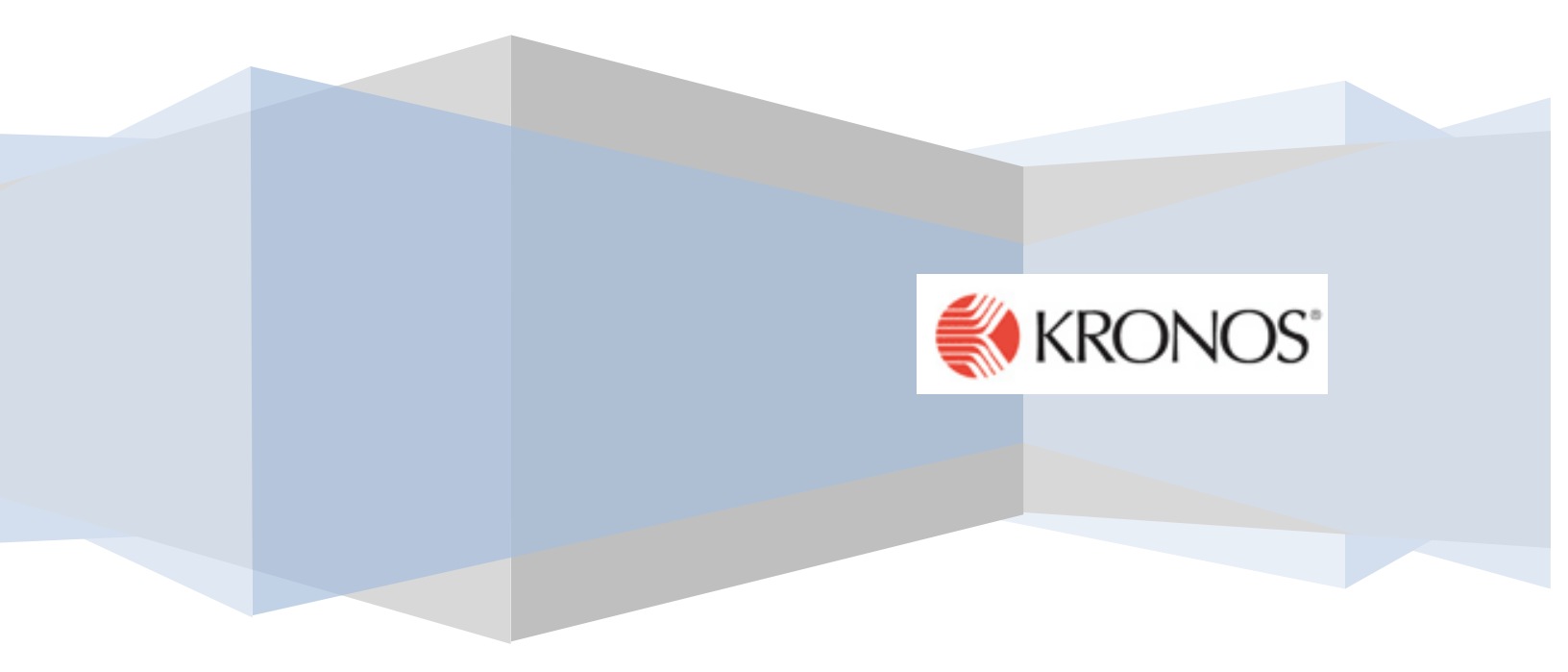

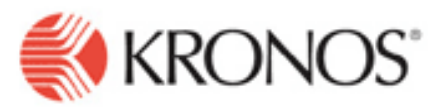

Professional Technical (commonly referred to as ProTechs) employees of the district are not covered by any bargaining group. The Department of Human Resources determines whether or not an employee is classified as exempt or non-exempt. Non-exempt ProTechs must be using Kronos to record hours worked. As non-exempt employees, they must be paid at least one and ½ their regular rate of pay for all hours worked over forty in one work week. The workweek for DPS is Monday – Sunday.

All references in this training material is referring to the <u>non-exempt</u> ProTech employee.

# Flex Workweek

### With approval from the Principal/ Supervisor

To avoid the cost of overtime, a supervisor can approve an employee to flex their work schedule within the work week to stay within the 40 hours. Hours should never be carried over from one workweek to another work week. Comp Time is not permitted in the district.

### Scenario Information:

An employee is scheduled to end her work day at 3:30 PM each day. Her supervisor requested her to stay and work until 5:00 PM on a Thursday. The time card will show the start and stop time the employee actually worked. To avoid overtime, the employee is going to flex her schedule by working until 2:00 PM on Friday. Total weekly hours should be 40 hours.

| Mon 3/31 | 7:00AM  | 11:00AM | 11:30AM | 3:30PM   | 8.0 | Timecard reflects the 40 hrs worked.                                                                                                    |
|----------|---------|---------|---------|----------|-----|----------------------------------------------------------------------------------------------------|
| Tue 4/01 | 7:00AM  | 11:00AM | 11:30AM | 3:30PM   | 8.0 |                                                                                                    |
| Wed 4/02 | 7:00AM  | 11:00AM | 11:30AM | 3:30PM   | 8.0 |                                                                                                    |
| Thu 4/03 | 7:00AM  | 11:00AM | 11:30AM | 5:00PM   | 9.5 | The red boxes would indicate the variance in the                                                                                                    |
| Fri 4/04 | 7:00AM  | 11:00AM | 11:30AM | ▼ 2:00PM | 6.5 | work schedule ( <i>late out</i> and <i>early out</i> ) The                                                                                            |
|          |         |         |         | 100.000  |     | Thursday and Friday to mirror the actual hours<br>worked. This is especially necessary for<br>salaried employees to balance to the "magic<br>number". |
| 7:00AM   | 11:00AM | 11:30AM |         | 5:00P    | M   |                                                                                                    |
| 7:00AM   | 11:00AM | 11:30AM |         | 2:00P    | M   | Once the schedule is shonged for these two                                                                                                    |
|          |         |         |         |          |     | days, the red lines indicating the exceptions will<br>no longer show.                                                                                 |

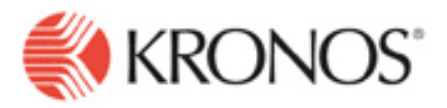

## Hours Over 40 with an Absence or Holiday

Moving extra time or overtime hours out of base salary in a workweek containing an absence or a holiday.

| Mon 2/18         2008 Feb 18         8.0           Tue 2/19         3150 Pers         8.0           Wed 2/20         6:23AM           Thu 2/1         6:25AM           Fni 2/2         6:26AM           Sat 2/23         6:26AM           Daily         ✓           Account         XX/423/OFFIC/XXXX/XXXXXXXXXXXXXXXXXXXXXXXXXXXXXX | 10:52AM<br>10:56AM<br>10:45AM<br><b>Pay Co</b><br>(/1704 Total W(<br>(/1704 Total PA<br>(/1704 Salary                                                                      | 11:49AM<br>11:51AM<br>11:51AM<br>11:51AM<br>0R 8.25<br>SE 8.25<br>8.25 | 3:02PM<br>3:00PM<br>3:00PM<br><b>Wages</b><br>165:50<br>165:50<br>165:50 | 8.0<br>8.25<br>8.0 | In this example, 2/18 was a holiday and on 2/19<br>the employee took an absence. On 2/21, an<br>extra .25 hour was worked; however, Kronos<br>doesn't move it to extra pay as illustrated in the<br>daily view.<br>This extra time worked must be moved to extra<br>pay in order for the employee to be paid<br>appropriately. |
|----------------------------------------------------------------------------------------------------|----------------------------------------------------------------------------------------------------|------------------------------------------------------------------------|--------------------------------------------------------------------------|--------------------|----------------------------------------------------------------------------------------------------|
| 🛃 Move Amount                                                                                                    |                                                                                                    |                                                                        |                                                                          | ×                  | Right click on the salary line. Click on <i>move</i> .                                                                                                    |
| From:<br>Pay Code:<br>Amount (HH.hh):<br>Transfer:<br>* Pay Code:<br>* Amount (HH.hh):<br>* Effective Date:<br>Transfer:<br>Comments<br>OK                                                                                                    | Salary<br>8.0<br>;XX/423/0 Construction<br>Shift Extension 1<br>ETH-Trans Sch<br>ETS - Extra Time<br>ETS Trans Unse<br>Holiday Benefit<br>Mechanics Stipe<br>∢  <br>Cancel | e Sal  e Sal sh sh sh sh Help                                          | ¢X/1704                                                                  |                    | In this example, the .25 of an hour is not<br>overtime as the employee did not actually work<br>over 40. In the Pay Code drop down menu,<br>choose <i>Extra Time Salary</i> .                                                                                                    |

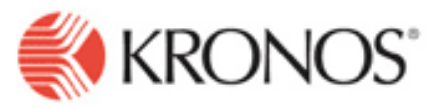

| 🗟 Move Amount                                             |                                                        |
|-----------------------------------------------------------|--------------------------------------------------------|
|                                                           | Enter the number of hours needing to be <i>moved</i> . |
| From:<br>Pay Code: Salary                                 | Click <b>OK</b>                                        |
| Amount (HH bb): 8.25                                      | Chek OK.                                               |
|                                                           |                                                        |
| Iranster: ;xx/423/00000/xxxx/xxxx////04                   |                                                        |
| То:                                                       |                                                        |
| * Pay Code: ETS - Extra Time Sal 💌                        |                                                        |
| * Amount (HH.hh): 0.25                                    |                                                        |
| * Effective Date: 2/21/2008                               |                                                        |
| Transfer:                                                 |                                                        |
| Comments                                                  |                                                        |
|                                                           |                                                        |
| OK Cancel Help                                            |                                                        |
|                                                           |                                                        |
|                                                           |                                                        |
| Daily                                                     |                                                        |
| Account Pay Code Amount Wages                             |                                                        |
| XX/423/0111C/XXXXXXXXXXXXXXXXXXXXXXXXXXXXXXXXX            |                                                        |
| XX/423/0+++C/XXXXXXXXXXXXXXXXXXXXXXXXXXXXXXXXX            | The Deiler Tetal compating shores 9 hours in           |
| xx/423 - C/xxxxxxxxxxxxxxxxxxxxxxxxxxxxxxxxxxx            | Salary and 25 in extra pay                             |
|                                                           | Satary and .25 in extra pay.                           |
|                                                           |                                                        |
|                                                           |                                                        |
|                                                           |                                                        |
| Changing to a 60 minute unpaid lunch break fi             | rom an unpaid 30 minute lunch break.                   |
| With the supervisor's permission, an employee takes an 60 | ) minute lunch instead of the regularly                |
| scheduled 30 minute lunch.                                |                                                        |
|                                                           |                                                        |
|                                                           |                                                        |

Page 4 of 11

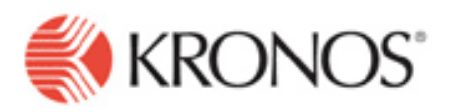

| me & ID: GORM.<br>me Period: Curre                                                                                               | nt Pay Per GORM                                                                                                    | To find out                                            |
|----------------------------------------------------------------------------------------------------|----------------------------------------------------------------------------------------------------|--------------------------------------------------------|
| unt Comment                                                                                                    | Approx Primary Account(a):                                                                                                    | the cursor c                                           |
| Amount                                                                                                    | Approver Primary Account(s).                                                                                                    | Gorm). Wo                                              |
| Amount                                                                                                    | 12/1//2007-torever<br>XX/450/OTHR/XXXX/XXXXX/XXXX/6123                                                                                                    | example sh                                             |
|                                                                                                    | XX/ABRAHAM LINCOLN HIGH/OTHER/XXXXXXXXXXXXXXXXXXXXXXXXXXXXXXXXXXXX                                                                                                    | that is ashed                                          |
| 8.0                                                                                                    | /SFPC Liaison Specialist 198                                                                                                    | that is sched                                          |
| 7                                                                                                    | 28AM Daily: 0.0 Weekly: 0.0 Per Pay Period: 160.0                                                                                                    | With her su                                            |
|                                                                                                    |                                                                                                    | minute lunc                                            |
|                                                                                                    |                                                                                                    | at the end o                                           |
|                                                                                                    |                                                                                                    | from her sc                                            |
|                                                                                                    |                                                                                                    | between tw                                             |
|                                                                                                    |                                                                                                    |                                                        |
| 4/04                                                                                                    | 6:30AM 11:00AM 4.5                                                                                                    | Example to                                             |
| 4/04                                                                                                    | 12:00PM 3:30PM 3.5 8.0                                                                                                    | lunch with                                             |
|                                                                                                    |                                                                                                    |                                                        |
|                                                                                                    |                                                                                                    | emplovee u                                             |
|                                                                                                    |                                                                                                    | employee w                                             |
|                                                                                                    |                                                                                                    | If however                                             |
| Edit Punch                                                                                                    |                                                                                                    | If, however                                            |
| Edit Punch                                                                                                    | 04/04/2008                                                                                                    | If, however<br>show on on                              |
| Edit Punch                                                                                                    | 04/04/2008<br>12-00PM                                                                                                    | If, however<br>show on on<br>choose 60 n               |
| Edit Punch<br>Date:<br>Time (hh:mm):<br>Rounded Time:                                                                            | 04/04/2008<br>12:00PM<br>04/04/2008 12:00PM GMT-06:00                                                                                                    | If, however<br>show on on<br>choose 60 n               |
| Edit Punch<br>Date:<br>Time (hh:mm):<br>Rounded Time:<br>Time Zone:                                                              | 04/04/2008<br>12:00PM<br>04/04/2008 12:00PM GMT-06:00<br>(GMT-07:00) Mountain Time (USA; Canada)                                                                                                    | If, however<br>show on on<br>choose 60 n               |
| Edit Punch<br>Date:<br>Time (hh:mm):<br>Rounded Time:<br>Time Zone:<br>Override:                                                 | 04/04/2008<br>12:00PM<br>04/04/2008 12:00PM GMT-06:00<br>(GMT -07:00) Mountain Time (USA; Canada)                                                                                                    | If, however<br>show on on<br>choose 60 n               |
| Edit Punch<br>Date:<br>Time (hh:mm):<br>Rounded Time:<br>Time Zone:<br>Override:                                                 | 04/04/2008<br>12:00PM<br>04/04/2008 12:00PM GMT-06:00<br>(GMT - 07:00) Mountain Time (USA; Canada)                                                                                                    | If, however<br>show on on<br>choose 60 n               |
| Edit Punch<br>Date:<br>Time (hh:mm):<br>Rounded Time:<br>Time Zone:<br>Override:<br>Cancel Deduction:                            | 04/04/2008<br>12:00PM<br>04/04/2008 12:00PM GMT-06:00<br>(GMT-07:00) Mountain Time (USA; Canada)                                                                                                    | If, however<br>show on on<br>choose 60 n               |
| Edit Punch<br>Date:<br>Time (hh:mm):<br>Rounded Time:<br>Time Zone:<br>Override:<br>Cancel Deduction:<br>Exception:              | 04/04/2008<br>12:00PM<br>04/04/2008 12:00PM GMT-06:00<br>(GMT-07:00) Mountain Time (USA; Canada)                                                                                                    | If, however<br>show on on<br>choose 60 n               |
| Edit Punch<br>Date:<br>Time (hh:mm):<br>Rounded Time:<br>Time Zone:<br>Override:<br>Cancel Deduction:<br>Exception:<br>Comments: | 04/04/2008<br>12:00PM<br>04/04/2008 12:00PM GMT-06:00<br>(GMT-07:00) Mountain Time (USA; Canada)<br>(GMT-07:00) Mountain Time (USA; Canada)<br>(GMT-07:00) Mountain Time (USA; Canada)                                                                                                    | If, however<br>show on on<br>choose 60 n               |
| Edit Punch<br>Date:<br>Time (hh:mm):<br>Rounded Time:<br>Time Zone:<br>Override:<br>Cancel Deduction:<br>Exception:<br>Comments: | 04/04/2008<br>12:00PM<br>04/04/2008 12:00PM GMT-06:00<br>(GMT - 07:00) Mountain Time (USA; Canada)<br>(GMT - 07:00) Mountain Time (USA; Canada)<br>(GMT - 07:00) Mountain Time (USA; Canada)<br>(GMT - 07:00) Mountain Time (USA; Canada)<br>(GMT - 07:00) Mountain Time (USA; Canada)<br>(GMT - 07:00) Mountain Time (USA; Canada)                                                                                                    | If, however<br>show on on<br>choose 60 n               |
| Edit Punch<br>Date:<br>Time (hh:mm):<br>Rounded Time:<br>Time Zone:<br>Override:<br>Cancel Deduction:<br>Exception:<br>Comments: | 04/04/2008<br>12:00PM<br>04/04/2008 12:00PM GMT-06:00<br>(GMT - 07:00) Mountain Time (USA; Canada)<br>(GMT - 07:00) Mountain Time (USA; Canada)<br>(GMT - 07:00) Mountain Time (USA; Canada)<br>(GMT - 07:00) Mountain Time (USA; Canada)<br>(GMT - 07:00) Mountain Time (USA; Canada)<br>(GMT - 07:00) Mountain Time (USA; Canada)                                                                                                    | If, however<br>show on on<br>choose 60 n               |
| Edit Punch<br>Date:<br>Time (hh:mm):<br>Rounded Time:<br>Time Zone:<br>Override:<br>Cancel Deduction:<br>Exception:<br>Comments: | 04/04/2008<br>12:00PM<br>04/04/2008 12:00PM GMT-06:00<br>(GMT-07:00) Mountain Time (USA; Canada)                                                                                                    | If, however<br>show on on<br>choose 60 n               |
| Edit Punch<br>Date:<br>Time (hh:mm):<br>Rounded Time:<br>Time Zone:<br>Override:<br>Cancel Deduction:<br>Exception:<br>Comments: | 04/04/2008<br>12:00PM<br>04/04/2008 12:00PM GMT-06:00<br>(GMT -07:00) Mountain Time (USA; Canada)<br>(GMT -07:00) Mountain Time (USA; Canada)<br>(GMT -07:00) Mountain | Employee w<br>If, however<br>show on on<br>choose 60 n |
| Edit Punch<br>Date:<br>Time (hh:mm):<br>Rounded Time:<br>Time Zone:<br>Override:<br>Cancel Deduction:<br>Exception:<br>Comments: | 04/04/2008<br>12:00PM<br>04/04/2008 12:00PM GMT-06:00<br>(GMT - 07:00) Mountain Time (USA; Canada)<br>(GMT - 07:00) Mountain Time (USA; Canada)<br>(GMT - 07:00) Mou   | <i>Calculate te</i><br>one line. H                     |

Employee has a work rule for a daily 30 minute lunch break.

To find out an employee's work rule, "hover" the cursor over the employee's name (Ms. Gorm). Work rule will be displayed. This example shows employee is a 197 day employee that is scheduled to take a 30 minute lunch.

With her supervisor's approval, she takes a 60 minute lunch break and works 30 minutes longer at the end of her day. Because she has deviated from her schedule, her hours for the day are split between two separate lines.

Example to the left illustrates the 60 minute lunch with the total daily hours of 8. The employee will be paid correctly.

If, however, you want to get the time worked to show on one line only, edit *lunch in* punch and choose 60 min 15-7.

*Calculate totals* and all hours will display on one line. Hours for the day still totals eight.

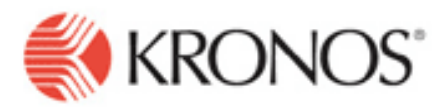

#### Work Year Employees Timecards (Weekly)

Use the "School Pay Period Approval" genie to pull up the School or Department that you want to check by selecting the appropriate hyperfind in the Show field. Select Last Week or Range of Dates for the Time Period used by the genie.

|                            | Schools Pay Period                 | 5                | Show:           | 423 Brug             | e Randolph              |                 | -        |  |
|----------------------------|------------------------------------|------------------|-----------------|----------------------|-------------------------|-----------------|----------|--|
|                            | Approval<br>Last Refreshed: 3:03PM | ī                | lime Perio      | d: Last We           | ek                      |                 | Refr     |  |
| Log Oπ<br>Change Password  | Actions Amount Appro               | ovals Person     |                 |                      |                         |                 |          |  |
|                            | Person Name                        | Pay Rule 1 A     | Missed<br>Punch | Absence<br>Unexcused | Total Base<br>+ Nonprod | Magic<br>Number | Total OT |  |
| Timekeeping                | LOCKHART, MICHELLE                 | 000 PARA Hrly    |                 | ~                    | 39.75                   | 0.0             |          |  |
| QuickFind                  | HOPKINS, ANDREW A                  | 000 PARA Hrly    |                 | ~                    | 32.0                    | 0.0             |          |  |
| Schools Pay Perio          | DANIEL, KATHERINE E                | 000 PARA Hrly    |                 | ~                    | 39.75                   | 0.0             |          |  |
| Reconcile Timecar          | d VAN BUSKIRK, SPENCER             | 000 PARA Hrly    |                 | ~                    | 32.0                    | 0.0             |          |  |
| Pay Period Close           | RAIL, CHAD A                       | 000 PARA Hrly    |                 |                      | 40.0                    | 0.0             |          |  |
| IS Summary                 | PEREZ, MARTHA G                    | 000 PARA Hrly    |                 | ~                    | 40.0                    | 0.0             |          |  |
| Scheduling                 | RIGG, ADRIA                        | 000 PARA Hrly    |                 | ~                    | 40.0                    | 0.0             | 1.0      |  |
| Group Edit Results         | RIVERA, ALEJANDRO                  | 000 PARA Hrly    | -               |                      | 40.0                    | 0.0             | 1.0      |  |
| Reports                    | DALLAS, IDA B                      | 220 DAEOP SIL.   | -               |                      | 38.75                   | 160.0           |          |  |
| My Information             | HERNANDEZ, ELLENE                  | 220 DAEOP SIr    |                 |                      | 40.0                    | 160.0           | 0.25     |  |
| Setup                      | RICO, ELENA                        | 220 DAEOP SIr    |                 |                      | 39.0                    | 160.0           |          |  |
| Help                       | GONZALES, LEONA C                  | 220 DAEOP SIr    |                 |                      | 25.5                    | 160.0           |          |  |
| Applet com/kronos/wfc/com  | nonapp/genies/applet/manag         | ger/ManagerSumma | aryApplet       | started              |                         |                 |          |  |
| Applet com/kronos/wfc/comi | nonapp/genies/applet/manaç         | ger/ManagerSumma | aryApplet       | started              |                         |                 |          |  |
| Applet com/kronos/wfc/comr | nonapp/genies/applet/mana          | ger/ManagerSumma | aryApplet       | started              |                         |                 |          |  |
| Applet com/kronos/wfc/comr | nonapp/genies/applet/mana          | ger/ManagerSumm  | aryApplet       | started              |                         |                 |          |  |
| Applet com/kronos/wfc/com  | nonapp/genies/applet/manag         | ger/ManagerSumma | aryApplet       | started              |                         |                 |          |  |
| Applet com/kronos/wfc/com  | nonapp/genies/applet/manag         | ger/ManagerSummi | aryApplet       | started              |                         |                 |          |  |
| Applet com/kronos/wfc/com  | nonapp/genies/applet/manag         | ger/ManagerSumma | aryApplet       | started              |                         |                 |          |  |
| Applet com/kronos/wfc/comr | nonapp/genies/applet/manaç         | ger/ManagerSumma | aryApplet       | started              |                         |                 |          |  |
| Applet com/kronos/wfc/comr | nonapp/genies/applet/manaç         | ger/ManagerSummi | aryApplet       | started              |                         |                 |          |  |
| Applet com/kronos/wfc/com  | nonapp/genies/applet/manag         | ger/ManagerSumma | aryApplet       | started              |                         |                 |          |  |
| Applet com/kronos/wfc/com  | nonapp/genies/applet/manag         | ger/ManagerSumma | aryApplet       | started              |                         |                 |          |  |
| Applet com/kronos/wfc/com  | nonapp/genies/applet/manag         | ger/ManagerSummi | aryApplet       | started              |                         |                 |          |  |
| Applet com/kronos/wfc/com  | nonapp/genies/applet/manag         | ger/ManagerSummi | aryApplet       | started              |                         |                 |          |  |
| Applet com/kronos/wfc/com  | nonapp/genies/applet/manag         | ger/ManagerSummi | aryApplet       | started              |                         |                 |          |  |
| Applet com/kronos/wfc/com  | nonapp/genies/applet/manag         | ger/ManagerSummi | aryApplet       | started              |                         |                 |          |  |
| Applet com/kronos/wfc/com  | nonapp/genies/applet/manag         | ger/ManagerSummi | aryApplet       | started              |                         |                 |          |  |
| Applet com/kronos/wfc/com  | nonapp/genies/applet/manag         | ger/ManagerSummi | aryApplet       | started              |                         |                 |          |  |
| Applet com/kronos/wfc/com  | nonapp/genies/applet/manaç         | ger/ManagerSummi | aryApplet       | started              |                         |                 |          |  |

- The genie will sort employees by the • Pay Rule column therefore all Work Year employees will be at the bottom of the list. Verify that all Work Year employees have 40 hours in the Total Base + NonProd column. You can drill down into the employees timecard by double clicking on the employee or highlighting the employee and clicking on the T If the employee has less than 40 hours in the Total Base + NonProd column this is an indication that there may be an Absence that was not recorded in the timecard and/or the week may contain a Non-Duty Day.
  - If the employee did not have any activity on one of the days during the week, a Pay Code edit to an Absence pay code must be made. Contact the Timecard Editor and/or Approver of the location.
  - If the week contains a Non-Duty day then the Total Base + NonProd column should equal 40 hours minus the number of Non-Duty days in the week.
- If the employee has more than 40 hours in the Total Base + NonProd column this is an indication that the employee may have worked over 8 hours in a day

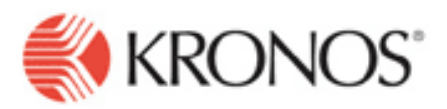

during the week and/or the employee took more Absence time then necessary.

- If the employee worked more then 8 hours on a day during the week a Move Hours edit needs to be performed so that the hours are in Extra Time and the employee is paid for the time.
- If the employee worked 33 hours for the week and took 8 hours of Absence time it needs to be determined if the employee wants to take less Absence time or be paid for the extra time worked. If the employee would like to be paid for the extra time worked a Move Hours edit is needed.

#### What is the Magic Number?

The *Magic Number* is the total number of hours that the salaried employee should have worked for the Previous Pay Period based on the employees Work Year and Bargaining Unit. This number also represents the number of hours that will be auto-paid in Lawson and should be used for reference only. The hours in the Total Base + NonProd column represents the hours that will <u>not</u> be passed to Lawson during the payroll process. For this reason, it is important that the Total Base + NonProd column equals the Magic Number column. The Magic Number could be different based on the pay period being processed.

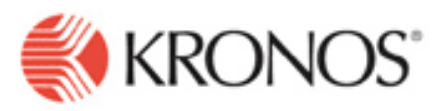

|                                                                                                    | Click on Schools Reconcile Timecard.              |
|----------------------------------------------------------------------------------------------------|---------------------------------------------------|
|                                                                                                    |                                                   |
|                                                                                                    |                                                   |
| - Timekeeping                                                                                                    |                                                   |
| QuickFind                                                                                                    |                                                   |
| Pay Period Cluse PT                                                                                                    |                                                   |
| Schools Reconcile Timecard PT                                                                                                    |                                                   |
| Payroll Close Rollup                                                                                                    |                                                   |
| Payroll Balance Sheet1                                                                                                    |                                                   |
| Shift Start                                                                                                    |                                                   |
| Shift Close                                                                                                    | Click on the Magic Number Conic to bring all of   |
|                                                                                                    | vour work year amployees to the ten of the race   |
| C Show: 450 Lincoln HS                                                                                                    | your work year employees to the top of the page   |
| Time Period: Previous Pay Period 💉 Refresh 🕚 🛄                                                                                                    | which hichdes Profechs.                           |
| mount Accruals Schedule Approvals Person                                                                                                    |                                                   |
| Loc Lawson Pay Rule Missed Absence Total 24 Magic Total OT                                                                                                |                                                   |
| Dept         Punch         Unexcused         + Nonp         Nu           450         OTHR         197 Pro Tech S         160.0         160.0         2.75 | TotalBase + Nonproductions MUST equal the         |
| 450 OFFIC 220 DAEOP SIr 160.0 160.0 4.75                                                                                                    | Magic Number each pay period in order for the     |
| 450 OFFIC 220 DAEOP SIr 160.0 160.0 7.5<br>450 OFFIC 220 DAEOP SIr 160.0 160.0                                                                            | employee to be paid correctly.                    |
| 450 OFFIC 220 DAEOP SIr 160.0 160.0                                                                                                    |                                                   |
| 450 OFFIC 220 DAEOP SIr 160.0 160.0 7.5                                                                                                    |                                                   |
|                                                                                                    |                                                   |
| Totals & Schedule Accruals Audits Comments Sign-offs & Approvals                                                                                          | Go to daily view and audit salaried DAEOP         |
| Daily                                                                                                    | timecards.                                        |
| Account Pay Code Amount Wages                                                                                                    | If there is loss than 8 hrs in hase salary year   |
| XX/450/OTHR/XXXXXXXXXXXXXXXXXXXXXXXXXXXXXXXXXXXX                                                                                                    | in there is less than only in Dase Salary, you    |
| XX/450/OTHR/XXXXXXXXXXXXXXXXXXXXXXXXXXXXXXXXXXXX                                                                                                    | need to edit the time card to assure the total    |
| AV+SUIDTHR/AMA/AMA/AMA/06123 TOTALWUK 7.75 167.94                                                                                                    | hours for the day equal 8.                        |
|                                                                                                    | Example #1: Time card totals loss than 9          |
|                                                                                                    |                                                   |
|                                                                                                    | In order to bring the base total to 8 hours. vou  |
|                                                                                                    | must add 25 hrs.                                  |
| 🖉 🔓 Thu 3/20                                                                                                    |                                                   |
| 🖉 🔓 🗇 u 3/20                                                                                                    | Click on arrow to add new line for specific date. |
| @ L Fri 3/21                                                                                                    |                                                   |
|                                                                                                    |                                                   |
|                                                                                                    |                                                   |
|                                                                                                    | In the pay code field, choose 3997 (or other      |
|                                                                                                    | applicable absence if appropriate).               |
|                                                                                                    |                                                   |
|                                                                                                    |                                                   |

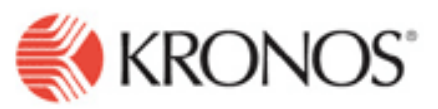

| Save Actions P          | inch Amoun                              | t Comment                | Approvals   | Reports   |          |                                                  |
|-------------------------|-----------------------------------------|--------------------------|-------------|-----------|----------|--------------------------------------------------|
| Date                    |                                         | Pay Code                 |             | Amount    | ln Tr    |                                                  |
| 🖉 🔓 Thu 3/20            |                                         |                          | -           |           |          |                                                  |
|                         | 3450 Job Injury<br>3500 Subpoena        | 1                        | <u>^</u>    |           |          |                                                  |
|                         | 3550 Administr                          | ative With Pay           |             |           |          |                                                  |
|                         | 3551 Administr:<br>3600 School Bu       | ative No Pay<br>siness   |             |           |          |                                                  |
|                         | 3620 Union Bus                          | iness                    |             |           |          | Add appropriate # of hours to bring up to 8      |
|                         | 3996 Hourly Le:<br>3997 Salary Le:      | ave No Pay<br>ave No Pay | -           |           |          |                                                  |
|                         |                                         | · · ·                    |             |           |          |                                                  |
|                         |                                         |                          |             |           |          |                                                  |
|                         |                                         |                          |             |           |          |                                                  |
|                         |                                         |                          |             |           |          |                                                  |
| Save Actions P          | unch Amou                               | nt Comme                 | nt Approval | s Reports |          |                                                  |
| Date                    |                                         | Pay Code                 |             | Amount    | In       |                                                  |
| 🖉 🔓 Thu 3/20            | 3997 Salary Le                          | ave No Pay               |             | .25       |          |                                                  |
|                         |                                         |                          |             |           |          |                                                  |
|                         |                                         |                          |             |           |          |                                                  |
|                         |                                         |                          |             |           |          |                                                  |
|                         |                                         |                          |             |           |          |                                                  |
|                         |                                         |                          |             |           |          |                                                  |
|                         |                                         |                          |             |           |          |                                                  |
| Fotalo 8 Esbadulo       | Asseruala                               | Audito                   |             |           |          |                                                  |
|                         | ACCIUAIS                                | Muuita                   |             |           |          |                                                  |
| All 🔻                   |                                         |                          |             |           |          |                                                  |
|                         | Account                                 |                          | A Dav Cur   | e Amour   | nt Wages |                                                  |
| XX/450/OTHR/X           | 000000000000000000000000000000000000000 | XX/6123                  | Total BAS   | E 8.0     | 173.36   |                                                  |
| XX/450/OTHR/X           | 0000000000                              | XX/6123                  | Salary      | 7.75      | 167.94   |                                                  |
| XX/450/OTHR/XX          | 0000000000                              | XX/6123                  | 3997 Sala   | ary 0.25  | 5.42     |                                                  |
| XX/450/OTHR/X           | 0000000000                              | XXV6123                  | Total WO    | R 7.75    | 167.94   |                                                  |
|                         |                                         |                          |             |           |          |                                                  |
|                         |                                         |                          |             |           |          |                                                  |
|                         |                                         |                          |             |           |          |                                                  |
|                         |                                         |                          |             |           |          | Example #2: Employee worked 7:00AM to 3:00       |
|                         |                                         |                          |             |           |          | DNA with no lunch brook. Although the total      |
| Save Actions Punch      | Amount Comme                            | nt Approvals I           | Reports     |           |          | Pivi with no lunch break. Although the total     |
| Data Day C              | de Amount                               | Іп т                     | ansfer Out  | le        | Transfer | hours worked for the day equals eight, Kronos is |
| B L Sat 3/29            | niilulii                                |                          | unaron Vul  |           | Transfer | placing the extra hour into extra time worked.   |
| 2 L Sun 3/30            |                                         |                          |             |           |          | This would result in an overpayment to the       |
| 6 5 Mon 3/31            |                                         |                          |             |           |          | ampleuse. The media number succedence            |
|                         |                                         | 7:00AM                   | 2:00PM      |           |          | employee. The magic number would not             |
| 6 [ Wed 4/02            |                                         | 1.00mm                   | 3.00FW      |           |          | balance.                                         |
|                         |                                         |                          |             |           |          |                                                  |
|                         |                                         |                          |             |           |          |                                                  |
| 0 [, Qot //05           |                                         |                          |             |           |          |                                                  |
| 9 1 3al 4/00            |                                         |                          |             | _         |          |                                                  |
| 9 4 Sull 4/00           |                                         |                          |             |           |          |                                                  |
| 4 Internation           |                                         |                          |             |           |          |                                                  |
| Priss   100 4/08  <br>↓ | I                                       | I                        |             |           |          |                                                  |
|                         |                                         |                          |             |           |          |                                                  |

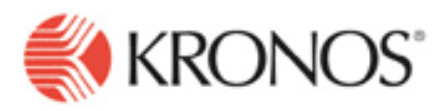

| Totals & Schedule Accruals Audits                                                                                                    | In the daily view, it shows employee has 7 hrs in                                                 |
|----------------------------------------------------------------------------------------------------|---------------------------------------------------------------------------------------------------|
|                                                                                                    | base and is paying 1 hr extra.                                                                    |
| Account         Pay Code         Amount         Wages           XX/450/0THR/XXXXXXXXXXXXXXXXXXXXXXXXXXXXXXXXXXXX                                                                                                    | This indicates the employee's schedule is<br>different than what the employee actually<br>worked. |
| Schedule Editor<br>Show: Previously Selected Employee(s) Edit                                                                                                    | Go to employee's schedule.                                                                        |
| Time Period: 4/01/2008, Specific Date                                                                                                    | Employee's schedule is 8AM to 4PM with a                                                          |
| By Employee<br>Save Actions Shift Pay Code View                                                                                                    | scheduled lunch break.                                                                            |
| Name         1 // Totals         Tue 4/01           GORMAN, HOL         8.00         8a - 4p                                                                                                    | Employee's schedule must be changed to reflect the schedule that she worked.                      |
| Scheduled Hou       8.00       8         Number of Em       1       1         Schedule Editor       Show:       Previously Selected Employee(s)        Edit         Loaded:11:38AM       Time Period:       4/01/2008, Specific Date | Enter 7-3P and click SAVE.                                                                        |
|                                                                                                    |                                                                                                   |
|                                                                                                    |                                                                                                   |

Kronos data confidentiality must be maintained in accordance with DPS Board Policy JRA/JRC.3 0 Department of Technology Services - Kronos Version 5.2 Revised 11/24/2008 - kt

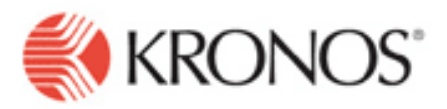

| <u>.</u>                                         | Go to employee's time card and check the daily view, it will reflect the correct 8 hrs in the base |
|--------------------------------------------------|----------------------------------------------------------------------------------------------------|
| Totals & Schedule Accruals Audits                | рау.                                                                                               |
|                                                  |                                                                                                    |
| Account Pay Code Amount Wages                    |                                                                                                    |
| XX/450/OTHR/XXXXXXXXXXXXXXXXXXXXXXXXXXXXXXXXXXXX |                                                                                                    |
| XX/450/OTHR/XXXXXXXXXXXXXXXXXXXXXXXXXXXXXXXXXXXX |                                                                                                    |
| XX/450/OTHR/XXXXXXXXXXXXXXXXXXXXXXXXXXXXXXXXXXXX |                                                                                                    |
|                                                  |                                                                                                    |
|                                                  |                                                                                                    |
|                                                  |                                                                                                    |
|                                                  |                                                                                                    |